## On your church's website, locate the "Donate Now" button, then follow these steps:

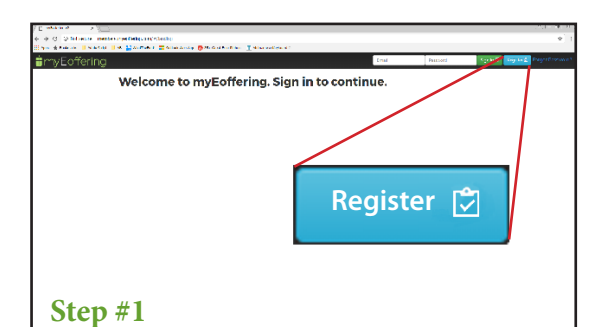

After clicking "Donate Now", you'll be taken to our church's myEoffering page. Simply click the "Register" button.

| Create a new account | Step #2             |
|----------------------|---------------------|
| First and Last Name  |                     |
| Email                |                     |
| Password             |                     |
| Confirm Password     |                     |
|                      |                     |
|                      | Cancel 🗙 Register 🖄 |

Fill in your contact information, e-mail address, and password and click the "Register" button.

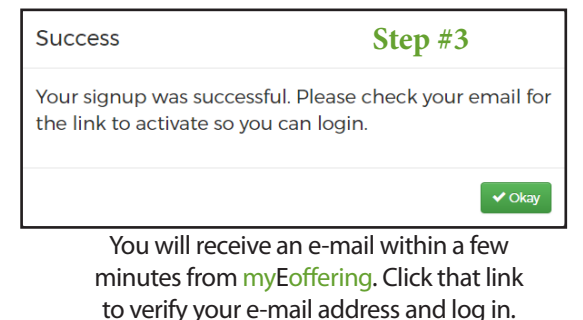

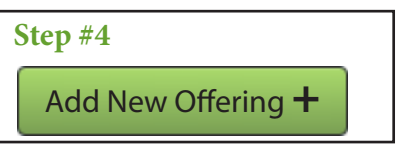

After you've logged in, it's as simple as clicking the "Add New Offering +" button

| Which church do you want to give | to? |              |     |     |     |     |     |
|----------------------------------|-----|--------------|-----|-----|-----|-----|-----|
| How often do you want to give?   |     |              |     |     |     |     |     |
|                                  | <   | < April 2017 |     |     |     |     | >   |
|                                  | Sun | Mon          | Tue | Wed | Thu | Fri | Sal |
|                                  | 02  | 03           | 04  | 05  | 06  | 07  | 08  |
|                                  | 09  | 10           | n   | 12  | 13  | 14  | 15  |
|                                  | 16  | 17           | 18  | 19  | 20  | 21  | 22  |
|                                  |     | 24           | 25  | 26  | 27  | 28  | 29  |
|                                  | 23  |              |     |     |     |     |     |

Select the church you want to give to, how often, and when you want to start. Then, Click "Next."

| New Offering                                         | Step #6                                    |
|------------------------------------------------------|--------------------------------------------|
| Which funding source do you wa                       | int to use?                                |
| Add a new Wallet +<br>Pick the fund(s) and amount(s) | you wish to give to one-time               |
| •                                                    |                                            |
| Please select one or more fund                       | ds and enter valid dollar amounts for each |
| Please select each fund only o                       | ex.c.                                      |
| Add Another Fund 🕂                                   |                                            |
| 🕅 Yes, send me an email receipt                      |                                            |
| 🕅 Yes, send me an email when n                       | ny offering is going to expire             |
| Total offering one-time: \$0.00                      |                                            |
|                                                      |                                            |
| Cancel 🗙                                             | Previous 4 Next >                          |

Choose the account you want to use to donate from, select the fund you wish to donate to, and the amount you want to give. Then click "Next."

| New Offering             | Step #7             |  |  |  |
|--------------------------|---------------------|--|--|--|
| Confirm Offering Details |                     |  |  |  |
| Church                   | Test2               |  |  |  |
| Frequency                | one-time            |  |  |  |
| Start date               | 04/17/2017          |  |  |  |
| Funding source           | TEST                |  |  |  |
| Funds to donate to       |                     |  |  |  |
| General Offering         | \$10.00             |  |  |  |
| Subtotal                 | \$10.00             |  |  |  |
| Additional to cover fees | \$0.00              |  |  |  |
| Total offering           | \$10.00             |  |  |  |
| Email receipt?           | yes                 |  |  |  |
| Cancel X                 | Previous < Submit 🗸 |  |  |  |

Confirm the details for accuracy and click "Submit." It's as easy as that!